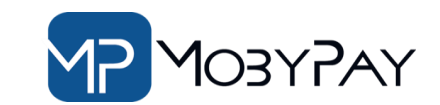

# **CREAT NEWS**

# Il Portale PayOnline di MobyPay eBilling

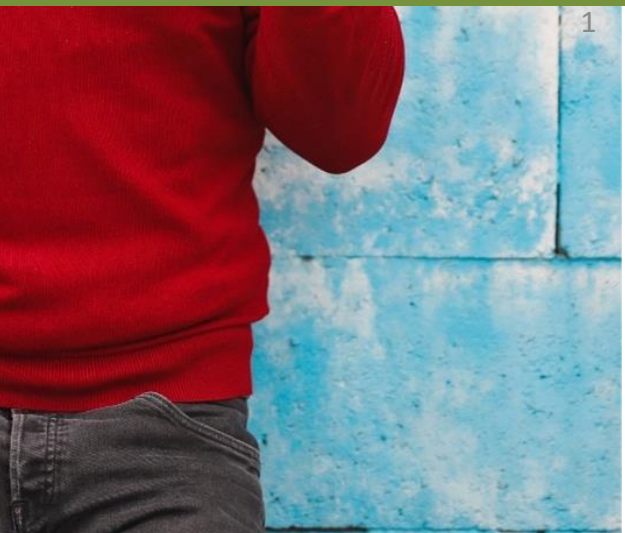

Facilita l'accesso ai servizi MobyPay!!

#### https://payonline.mobypay.it/

### Il Portale Payonline

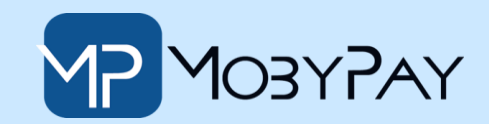

## Facilita l'accesso ai servizi MobyPay!!

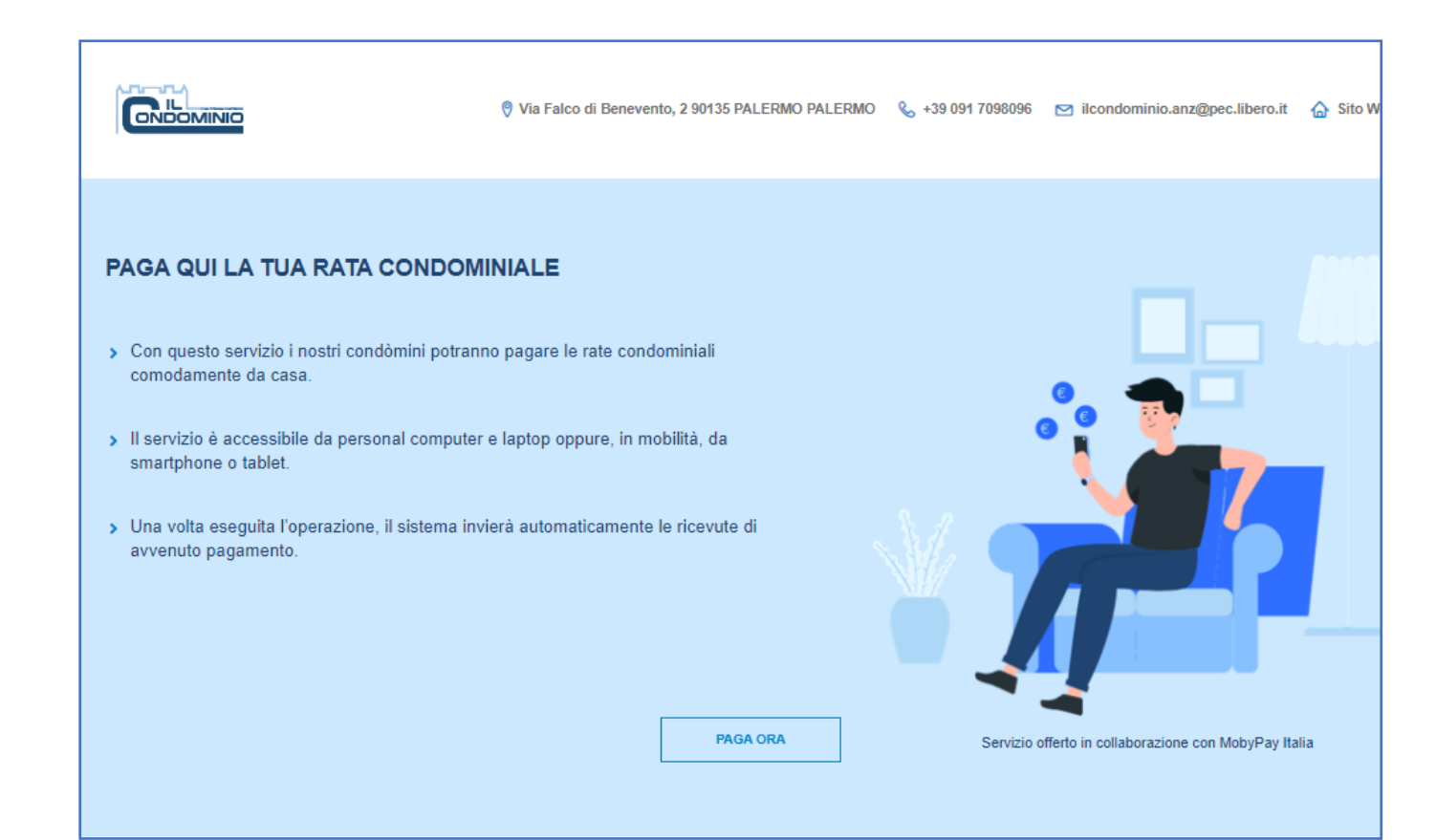

Inserisci il link: https://payonline.mobypay.it/, nel tuo sito web oppure richiedi la personalizzazione per il tuo Studio! Dal portale **PayOnLine** i condòmini potranno: versare acconti o saldare rate già emesse.

## Come versare un acconto

https://payonline.mobypay.it/

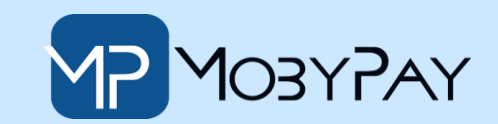

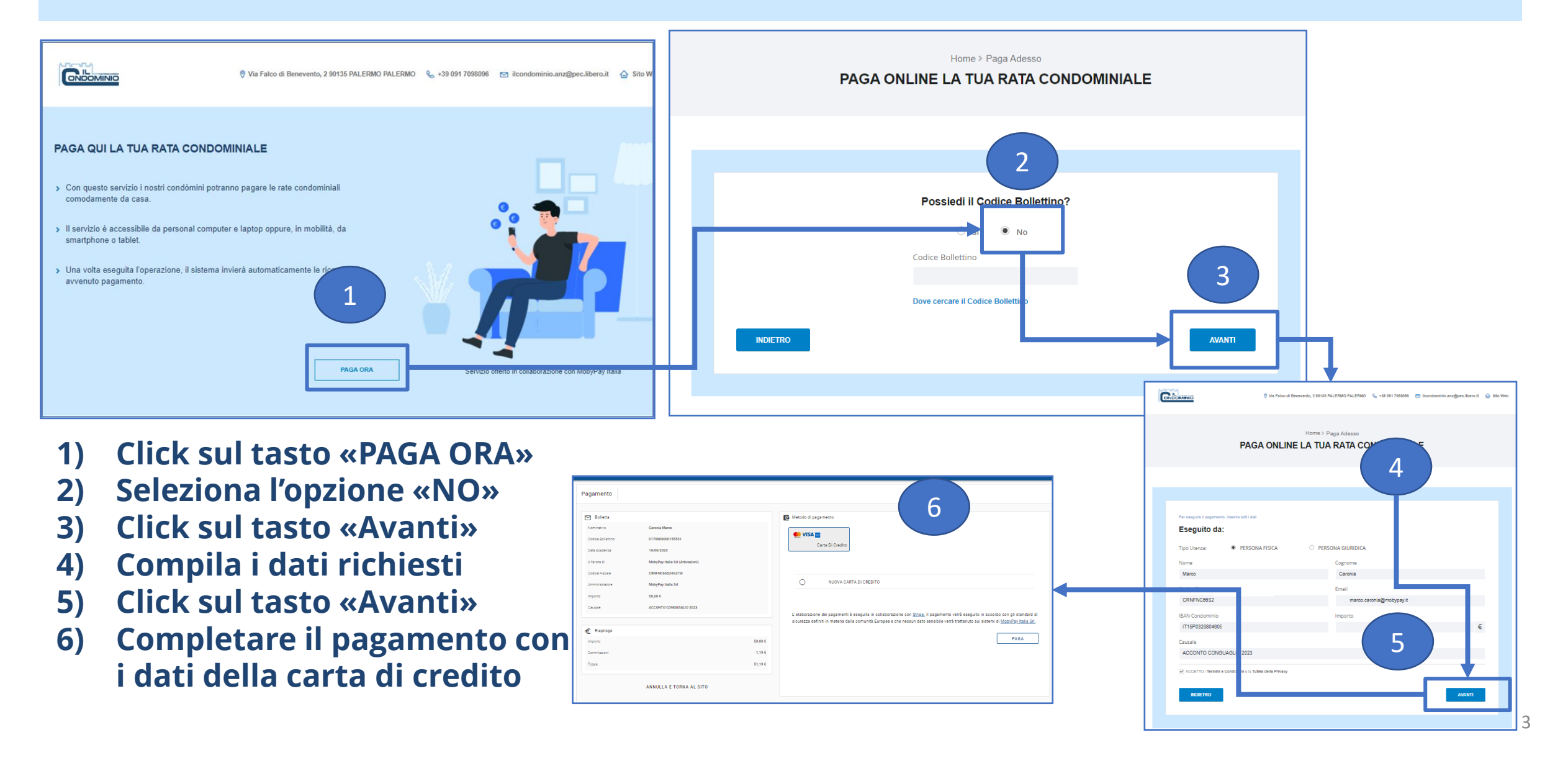

## https://payonline.mobypay.it/ Come Pagare una Bolletta

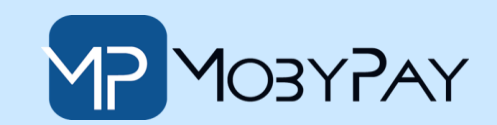

PAGA ONLINE LA TUA RATA CO

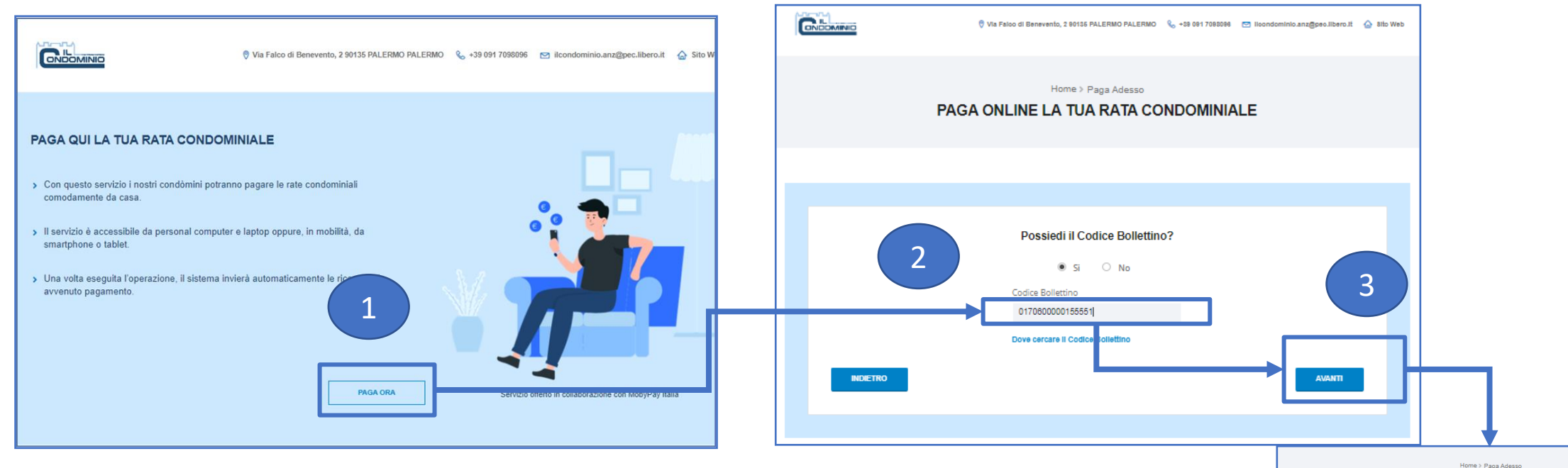

- 1) Click sul tasto «PAGA ORA»
- 2) Inserire il numero Bolletta
- 3) Click sul tasto «Avanti»
- 4) Controlla che dati della bolletta siano corretti
- 5) Click sul tasto «Avanti»
- 6) Completare il pagamento con i dati della carta di credito

| Elistica         Elistica           Standalio         Canno Micros           Codra Nemora         6704000010331           Dras solvera         100000203           A france         Makedynamia 60 (Alinamico)           Codra Facilitation         Cannol Microsoluci           Codra Facilitation         Novix CARTA Di CEBEITO | Codice Bollettino: 017060000140820 Pagamento eseguito da: Nominativo Codice Fiscale Caronia Marco Codice Fiscale Caronia Marco Codice Fiscale Terreli Caronia Marco Codice Fiscale Caronia Marco Codice Fiscale Caronia Marco Caronia Marco Caronia | a iva |
|----------------------------------------------------------------------------------------------------|----------------------------------------------------------------------------------------------------|-------|
| Impute     M.M.R.K.       Canawa     ACCORTO COMBINING DIBBI       Commanda     Commanda       Impute     Sign R.       Impute     Sign R.       Commanda     1,13.K.       Torea     Sign R.       ANNULLA E TORNA AL SITO     Sign R.                                                                                            | Califare Imports 34*******4 Cautale Oucda periodo Califaria ACCITIO Immel e Conselle II in Tubles ante Privay NECETINO                                                                                                    | 2.5 € |

## Dove cercare il numero bolletta

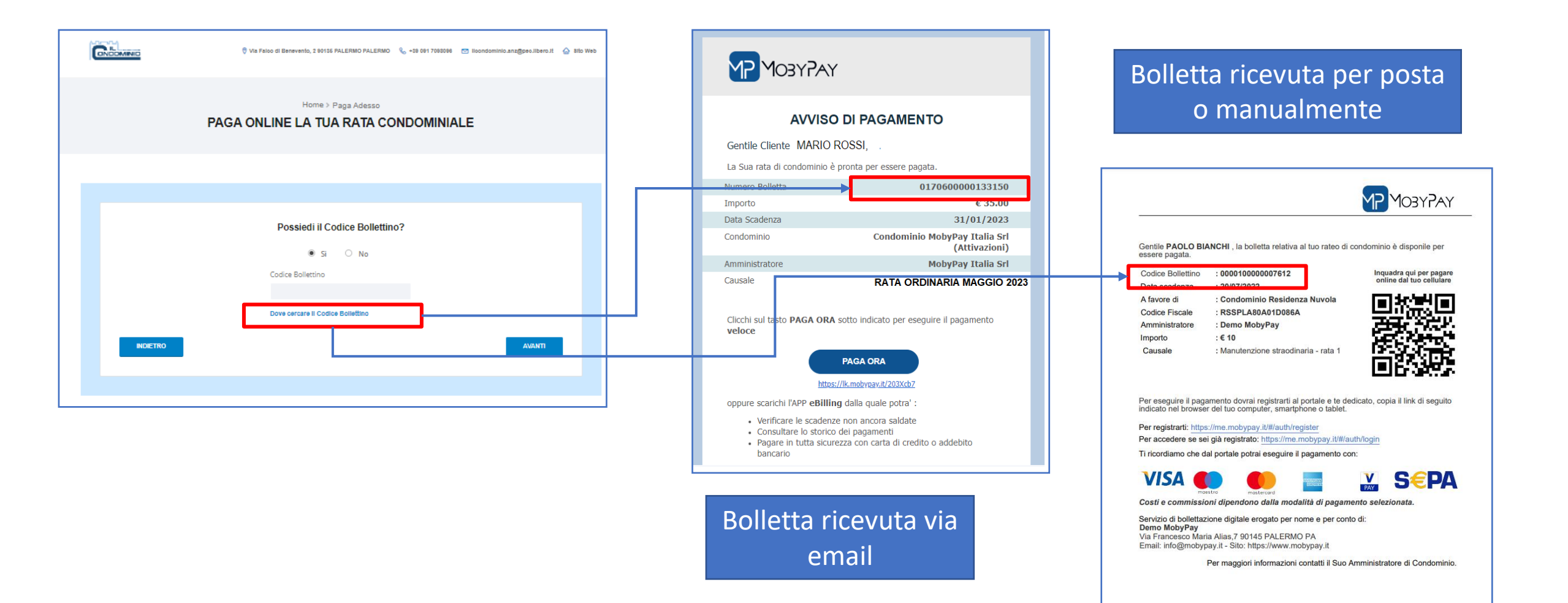

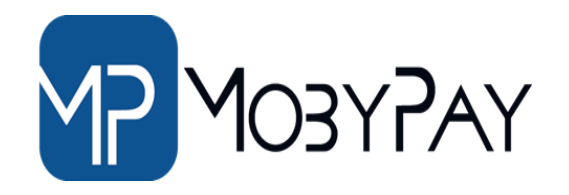

#### **PAYMENT AND INNOVATION**

Website: mobypay.it **Telefono:** +39 091 202262 +39 351 9553 033 Registrati **Email:** info@mobypay.it assistenza@mobypay.it commerciale@mobypay.it

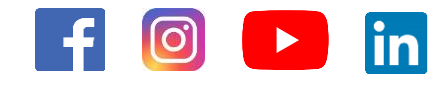

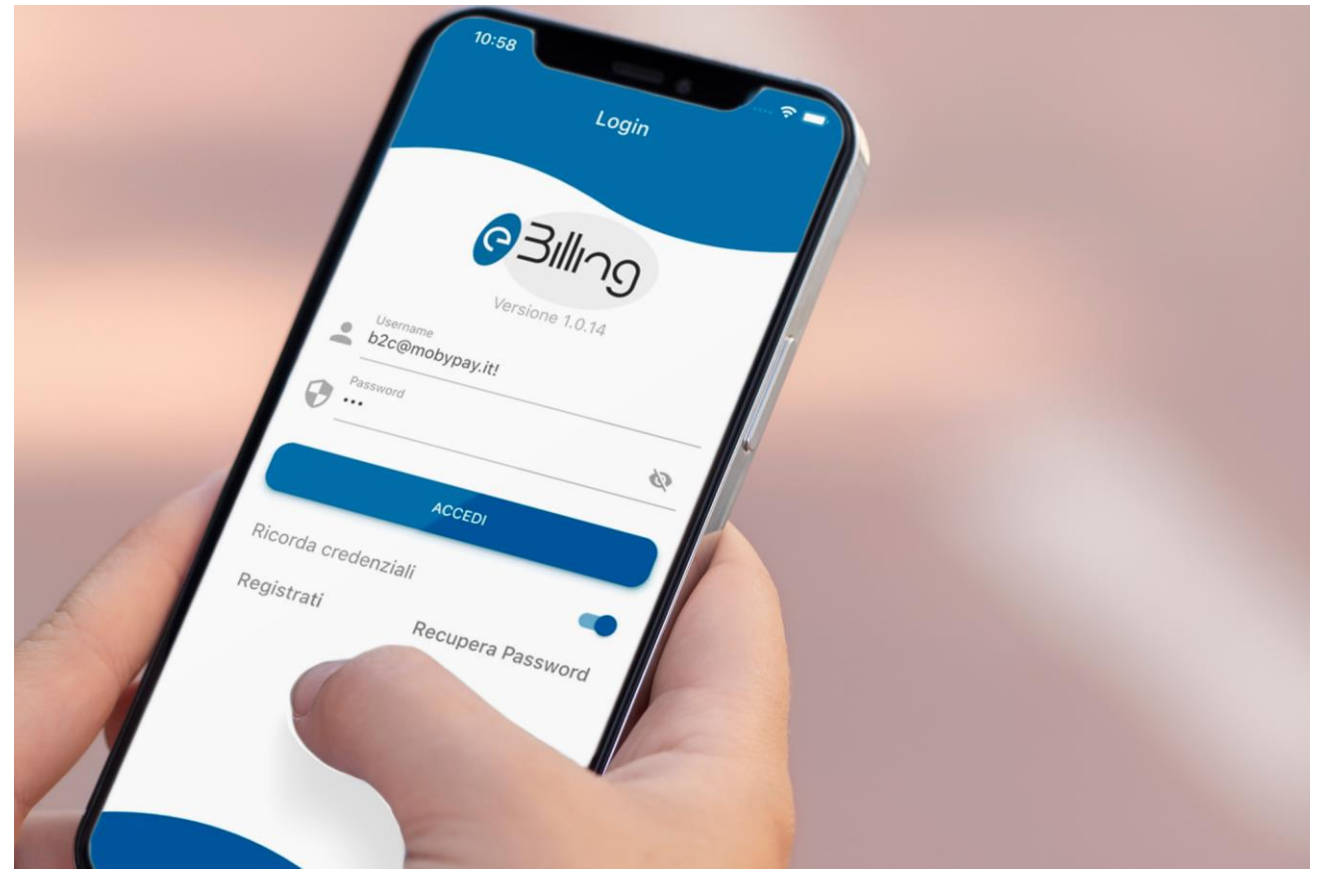